## 携帯予約かんたんマニュアル

## サービスご利用前の準備

サービスご利用方法

予約方法

取手自動車教習所

g 🗐

①事務所にて、携帯予約サービスご利用のお申し込みをお願いします。 その際、ご利用に必要な「教習生番号」と「パスワード」をご確認ください。

②下記のアドレスへアクセスください。お気に入りに登録いただくと便利です。 右のORコードからもアクセスできます。

https://mobile3.pfsv.jp/torikyo/index.aspx

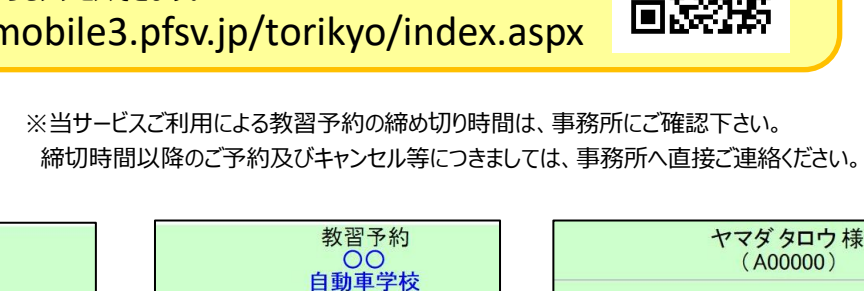

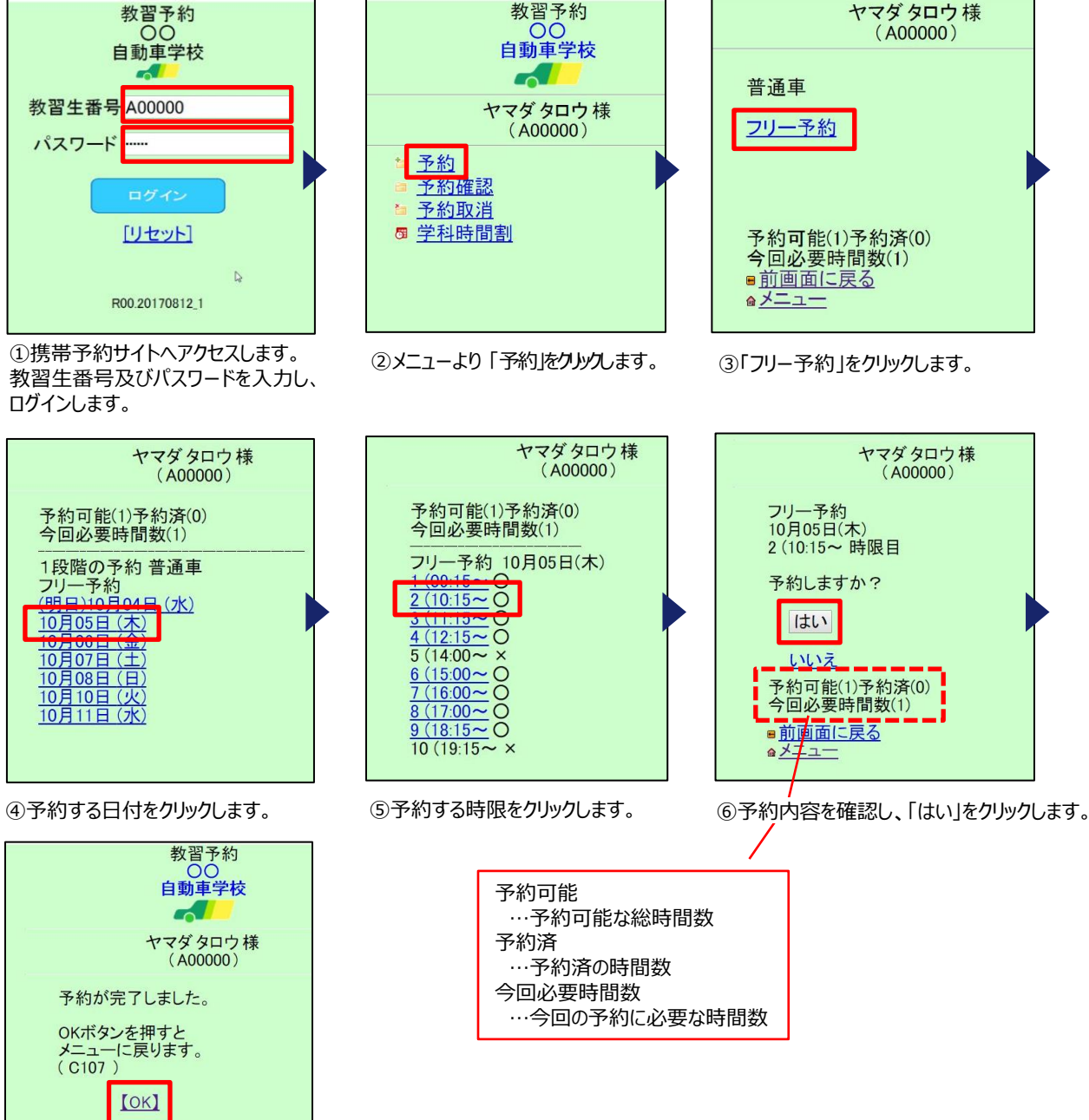

⑦OKをクリックします。 予約完了です。

▲メニューに戻る

atel:0570-074-555

携帯予約かんたんマニュアル

## 予約確認方法

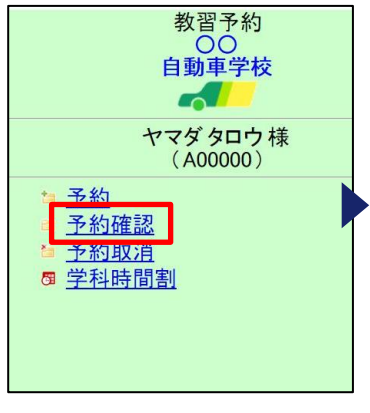

| ①メニューより | 「予約確認」をクリック |
|---------|-------------|
| します。    |             |

| 教習予約<br>回動車学校<br>イマダタロウ様<br>(A00000) |     |           |                  |
|--------------------------------------|-----|-----------|------------------|
| 予約確認                                 |     | o± #A     | 44+ 303          |
| 10月05日                               | (木) | 2 (10:15~ | <b>教育</b><br>普诵車 |
| 10月06日                               | (金) | 4 (12:15~ | 普通車              |
| 10月06日                               | (金) | 5 (14:00~ | 普通車              |
| 10月07日                               | (±) | 5 (14:00~ | 普通車              |
| ■ <u>前画面に戻る</u><br>▲メニュー             |     |           |                  |
| stel:0570-074-555                    |     |           |                  |

②現在予約が入っている教習が 一覧で表示されます。

## キャンセル方法

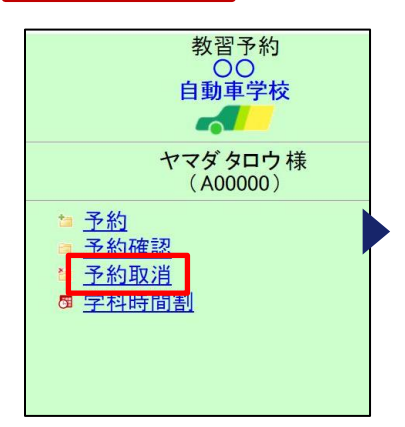

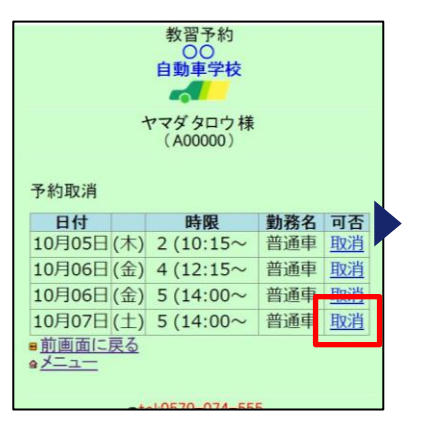

②キャンセルする日付の「取消」ボタン をクリックします。

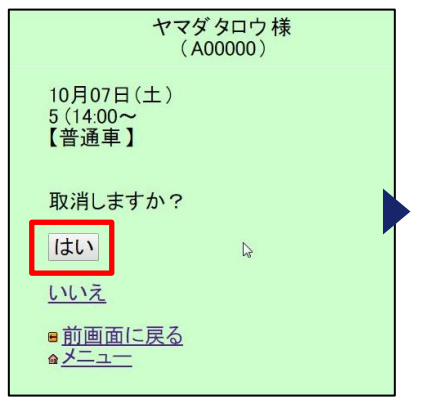

③キャンセル内容を確認し、「はい」を クリックします。

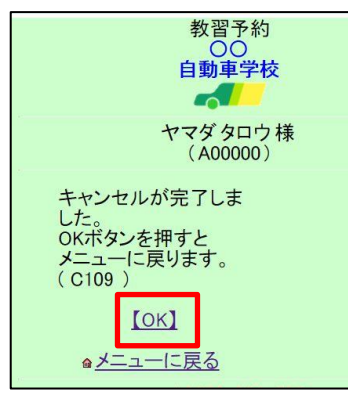

①メニューより「予約取消」をクリック

します。

④OKをクリックします。 キャンセル完了です。